# SDongleA-03 Kurzanleitung (4G)

Dokumentausgabe: 09 Teilenummer: 31509550

Veröffentlichungsdatum: 30.04.2020

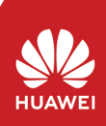

١ŝ 面雜

> Ν lanu

Copyright © Huawei Technologies Co., Ltd. 2020. Alle Rechte vorbehalten.

### HINWEIS

Die Informationen in diesem Dokument können ohne Vorankündigung geändert werden. Bei der Erstellung dieses Dokuments wurden alle Anstrengungen unternommen, um die Richtigkeit des Inhalts sicherzustellen, aber alle Aussagen, Informationen und Empfehlungen in diesem Dokument stellen keine Garantie dar, weder ausdrücklich noch stillschweigend. Sie können dieses Dokument durch Scannen des QR-Codes herunterladen.

- Der SDongleA-03 Smart Dongle (kurz "Dongle") ist ein intelligentes Kommunikationserweiterungsmodul, das mit Wechselrichtern von Huawei kompatibel ist und die kabellose Kommunikation über 4G-Netzwerke zwischen Wechselrichtern und Verwaltungssystemen ermöglicht. Wenn mehrere Wechselrichter kaskadiert werden, ist nur ein Smart Dongle oder ein SmartLogger zulässig.

# Kommunikationsszenario

# RS485-Kommunikationsszenario

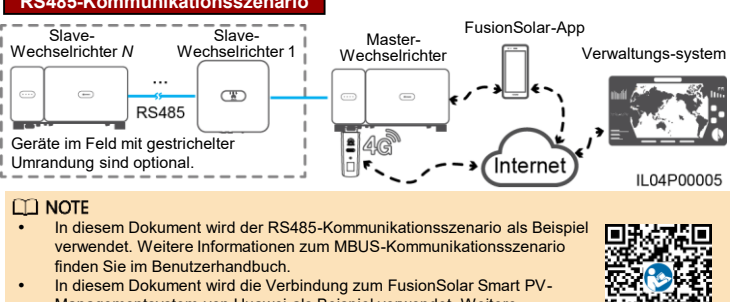

- verwendet. Weitere Informationen zum MBUS-Kommunikationsszenario finden Sie im Benutzerhandbuch.
- In diesem Dokument wird die Verbindung zum FusionSolar Smart PV-Managementsystem von Huawei als Beispiel verwendet. Weitere Informationen zur Verbindung mit dem Managementsystem eines Drittanbieters finden Sie im Benutzerhandbuch.
- Das Wechselrichtermolen Bentzernabden. Das Wechselrichtermolen kann ohne Vorankündigung geändert werden. Die Modellinformationen und das Erscheinungsbild des Geräts in diesem Dokument dienen nur als Referenz. Weitere Informationen finden Sie im Benutzerhandbuch.

### Anforderungen an das Wechselrichtermodell

| Master-Wechselrichter                                                                                                    | Slave-Wechselrichter                                                                                                    |
|----------------------------------------------------------------------------------------------------|----------------------------------------------------------------------------------------------------|
| Wechselrichter mit integriertem WLAN:<br>SUN2000-2KTL/3KTL/4KTL/5KTL-L0<br>SUN2000-3KTL-20KTL)-M-Serie<br>Wechselrichter-ohne integriertes WLAN:<br>SUN2000-50KTL/63KTL-3PM0<br>SUN2000-50KTL/63KTL-61KTL/65KTL<br>SUN2000-70KTL/75KTL-61 (optional)<br>SUN2000-70KTL/75KTL-61 (optional)<br>SUN2000-70KTL/110KTL/125KTL-M0<br>SUN2000-175KTL-H0<br>SUN2000-175KTL-H0<br>SUN2000-185KTL-INH0<br>SUN2000-185KTL-H1<br>SUN2000-196KTL-H1 | SUN2000-(3KTL-20KTL)-M-Serie<br>SUN2000-29.9KTL/36KTL/42KTL/50KTL<br>SUN2000-33KTL-A<br>SUN2000-33KTL-4N-C1<br>SUN2000-30KTL/175KTL-C1<br>SUN2000-50KTL/35KTL-JPM0<br>SUN2000-50KTL/35KTL-JPM0<br>SUN2000-50KTL/65KTL-M0<br>SUN2000-70KTL/100KTL/15KTL-M0<br>SUN2000-100KTL-1M1<br>SUN2000-100KTL-H1<br>SUN2000-105KTL-H0<br>SUN2000-185KTL-H10<br>SUN2000-185KTL-H10<br>SUN2000-185KT |
|                                                                                                    | 3UN2000-190K1L-FD                                                                                                    |

#### D NOTE

Der SUN2000-2KTL/3KTL/4KTL/5KTL-L0 unterstützt keine Kaskadierung von Wechselrichtern.

#### Anzahl der erforderlichen Geräte für das Netzwerk

| Desaurate Annahl                                                              |                                    |                                                                                  |
|-------------------------------------------------------------------------------|------------------------------------|----------------------------------------------------------------------------------|
| Begrenzte Anzani                                                              |                                    | atsachilche Anzahi                                                               |
| Maximale Anzahl von Geräten, die<br>mit dem Dongle verbunden<br>werden können | Anzahl der Slave<br>Wechselrichter | Anzahl anderer Geräte (z. B. Smart<br>Power Sensor und<br>Energiespeichergeräte) |
| 10                                                                            | <i>N</i> ≤ 9                       | ≤ 9- <i>N</i>                                                                    |
| 2                                                                             | <i>N</i> ≤ 1                       | ≤ 1- <i>N</i>                                                                    |

#### D NOTE

Die Anzahl der Geräte, die kaskadiert werden können, hängt vom Dongle-Modell ab. Auf dem Etikett der äußeren Verpackung ist die maximale Anzahl von Geräten angegeben, die mit dem Dongle verbunden werden können.

# Montage und Inbetriebnahme

#### 1. Installieren Sie eine SIM-Karte.

#### **ANMERKUNG**

Sie müssen eine Standard-SIM-Karte bereitstellen (Format: 25 mm x 15 mm; Kapazität: ≥ 64 kB). Wenn Sie eine Verbindung mit der Huawei Hosting Cloud herstellen, müssen Sie eine SIM-Karte basierend auf den Datenverkehrsanforderungen in der folgenden Tabelle bereitstellen. Vor dem Installieren einer SIM-Karte müssen Sie den Dongle von einem Wechselrichter trennen.

| Empfohlener monatlicher Datenverkehr für den Kauf von<br>SIM-Karten |                                                          | Unterstützung für Datenverkehr                                                                              |  |
|---------------------------------------------------------------------|----------------------------------------------------------|----------------------------------------------------------------------------------------------------|--|
| Wechselrichter                                                      | 10 MB + 4 MB x Anzahl der<br>Wechselrichter              | <ul> <li>Daten zur Geräteleistung können<br/>alle 5 Minuten aktualisiert werden</li> </ul>                  |  |
| Mit Leistungsmessern<br>oder Smart Power<br>Sensor                  | 3 MB x Anzahl der Stromzähler<br>oder Smart Power Sensor | Dongle-Protokolle, Wechselrichter-<br>Protokolle und IV-Diagnosedaten<br>können monatlich exportiert werden |  |
| Mit Wetterstationen                                                 | 3 MB x Anzahl der Wetterstationen                        | Der Dongle und die Wechselrichter                                                                           |  |
| Mit Smart PV Optimizer                                              | 2 MB + 0,2 MB $\times$ Anzahl der Smart PV Optimizer     | können monatlich aktualisiert werden.                                                                       |  |

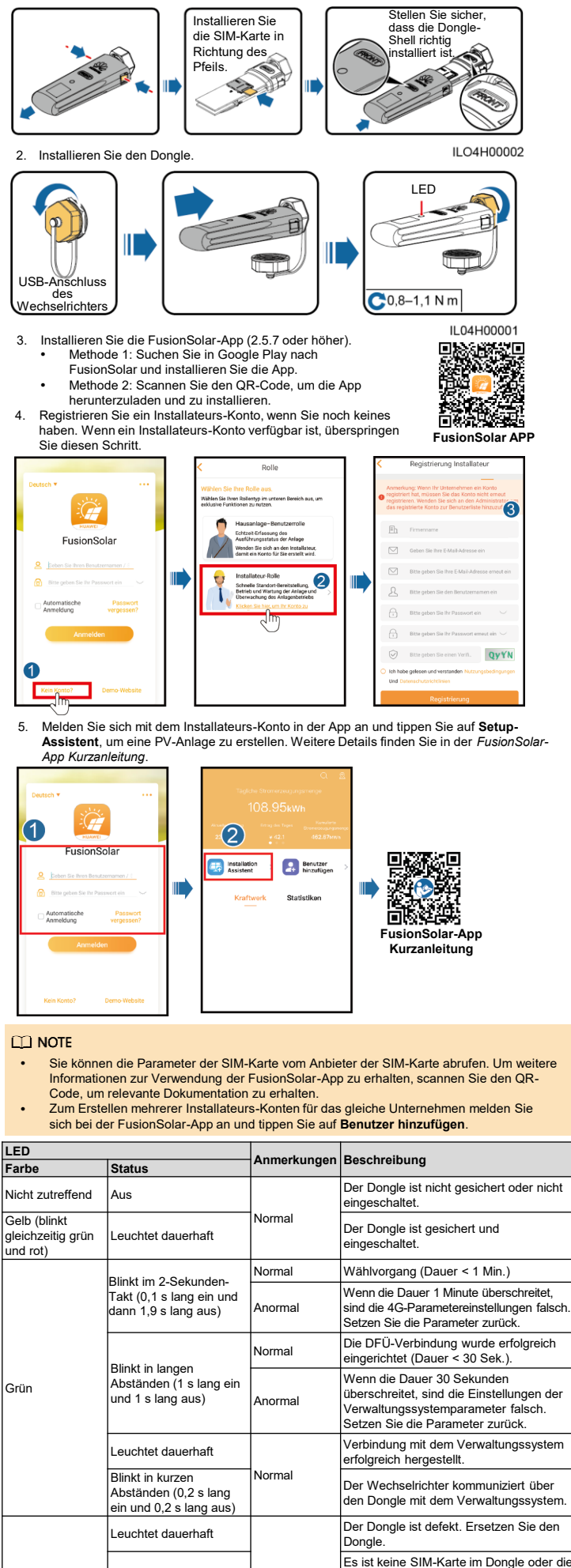

Es ist keine SIM-Karte im Dongle oder die SIM-Karte wurde nicht richtig eingesetzt. Blinkt in kurzen Abständen (0,2 s lang ein und 0,2 s lang aus) Überprüfen Sie, ob die SIM-Karte installiert und richtig eingesetzt wurde. Wenn dies nicht der Fall ist, installieren Sie die SIM-Karte bzw. nehmen Sie sie heraus und setzen Sie sie wieder ein. Der Dongle kann nicht mit dem Verwaltungssystem verbunden werden, weil keine Signale vorhanden sind, die Signalstärke gering ist oder kein Datenverkehr vorliegt. Wenn der Dongle zuverlässig verbunden ist, überprüfen Sie Blinkt in langen das SIM-Kartensignal über die APP. Wenn kein Signal empfangen wird o Abständen (1 s lang ein und 1 s lang aus) Anormal die Signalstärke gering ist, wenden Sie sich an den Anbieter. Überprüfen Sie, ob der Tarif und der Datenverkehr der SIM-Karte normal sind. Wenn dies nicht der Fall ist, laden Sie die SIM-Karte auf, und kaufen Sie Datenverkehrsvolumen. Keine Kommunikation mit dem Wechselrichter Entfernen Sie den Dongle und setzen Sie ihn dann wieder ein Blinkt in langen Abständen (1 Sekunde rot und 1 Sekunde grün) Prüfen Sie, ob die Wechselrichter mit dem Dongle kompatibel sind. Verbinden Sie den Dongle mit anderen Wechselrichtern. Überprüfen Sie, ob der Dongle oder der USB-Anschluss des Wechselrichters defekt ist. Blinkt in kurzen

| Abständen (0,2<br>Sekunden rot und 0,2 | Normal | Der Dongle wird lokal aktualisiert. |
|----------------------------------------|--------|-------------------------------------|
| Sekunden grün)                         |        |                                     |

# Leistungsparameter

Rot

Blinkt rot und

grün abwechselnd

## Basisparameter

| Installationsmodus        | Plug-and-Play (gilt nur für Wechselrichter) |
|---------------------------|---------------------------------------------|
| Anzeige                   | LED                                         |
| Maße (H x B x T)          | 130 mm x 48 mm x 33 mm                      |
| Nettogewicht              | 90 g                                        |
| Schutzart                 | IP65                                        |
| Typischer Stromverbrauch  | 3,5 W                                       |
| SIM-Kartentyp             | Standard-SIM-Karten (15 mm x 25 mm)         |
| Betriebstemperatur        | -30 °C bis +65 °C                           |
| Relative Luftfeuchtigkeit | 5 % bis 95 %                                |
| Lagertemperatur           | -40 °C bis +70 °C                           |

# Standard und Frequenzband

| SDongleA-03-CN | LTE FDD: B1, B3, B8<br>LTE TDD: B38, B39, B40, B41<br>DC-HSPA+/HSPA+/HSPA/UMTS: B1, B5, B8, B9<br>TD-ScDMa: B34, B39<br>GSM/GPRS/EDGE: 900 MHz, 1800 MHz |
|----------------|----------------------------------------------------------------------------------------------------|
| SDongleA-03-EU | LTE FDD: B1, B3, B7, B8, B20<br>LTE TDD: B38, B40<br>WCDMA/HSDPA/HSUPA/HSPA+: B1, B8<br>GSM/GPRS/EDGE: 900 MHz, 1800 MHz                                 |
| SDongleA-03-AU | LTE FDD: B1, B2, B3, B4, B5, B7, B8, B28<br>LTE TDD: B40<br>WCDMA: B1, B2, B5, B8, B8<br>GSM: 850 MHz, 900 MHz, 1800 MHz, 1900 MHz                       |
| SDongleA-03-JP | LTE FDD: B1, B3, B8, B18, B19, B26<br>LTE TDD: B41<br>WCDMA: B1, B6, B8, B19                                                                             |
| SDongleA-03-KR | LTE FDD: B1, B3, B5, B7<br>WCDMA: B1                                                                                                    |

# 4 Abrufen von Dokumentation

#### **NOTE**

Sie können die neueste Version dieses Dokuments abrufen, indem Sie die folgenden QR-Codes scannen.

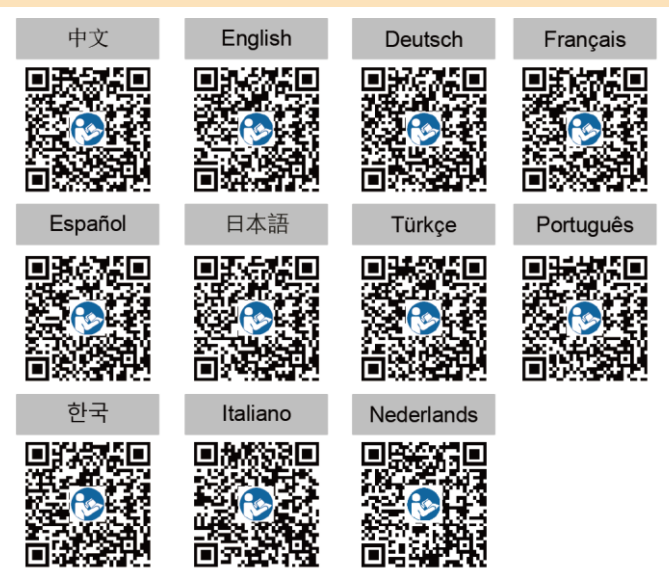